## Jak nastavit připojení WiFi do sítě Eduroam v systému Windows XP

Nejprve zkontrolujte, zda máte zapnutý Wifi adaptér na vašem počítači. Pokud v pravém dolním rohu nevidíte tuto ikonu máte pravděpodobně zakázané Bezdrátové připojení k síti. Povolení nastavíte v nabídce *START – Ovládací panely – Sít'ová připojení* . Klikněte na *Bezdrátové připojení k síti* pravým tlačítkem a dejte *Povolit*. Pokud vám roletka nenabídne možnost *Povolit*, ale nabídne *Zakázat*, je připojení již povolené.

Dále klikněte na Vlastnosti bezdrátového připojení k síti.

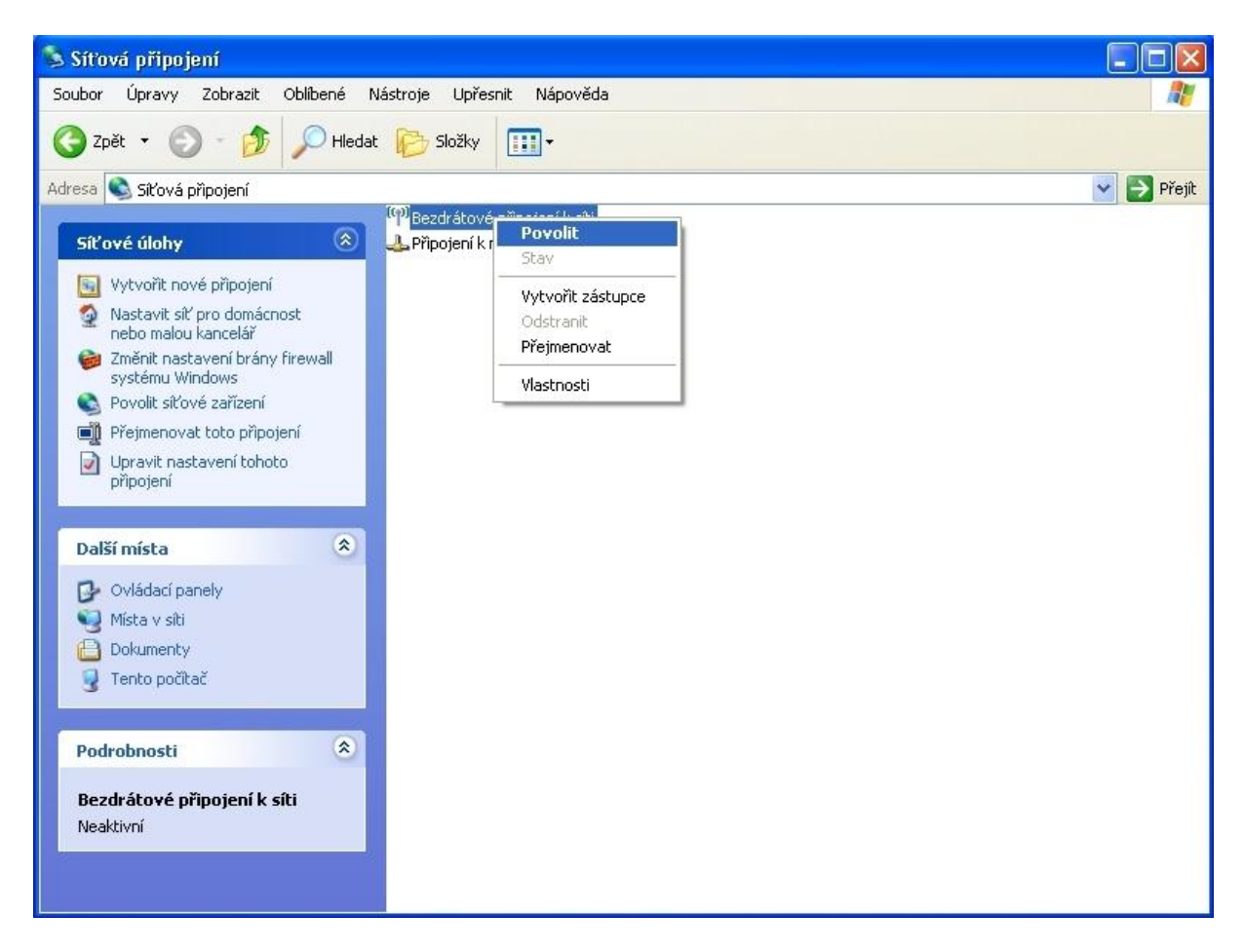

Výběrem položky *Protokol sítě Internet (TCP/IP)* a následným kliknutím na tlačítko *Vlastnosti* zkontrolujete správné nastavení karty.

| Bezdrátové připojen                                                  | í k síti - vlastnosti                                       |                              | ?        |
|----------------------------------------------------------------------|-------------------------------------------------------------|------------------------------|----------|
| becné Bezdrátové sít                                                 | ě Upřesnit                                                  |                              |          |
| Připojit pomocí:                                                     |                                                             |                              |          |
| ■ Intel(R) PRO/Win                                                   | eless 2200BG Netw                                           | Konfigu                      | rovat    |
| Toto připojení používá                                               | následující položky:                                        |                              |          |
| 🗹 🐨 Cisco Protocol                                                   | (IEEE 802.1x) v2.3.1.3                                      | 8                            |          |
| Viadač progr                                                         | amu Sledování sítě<br>sternet (TCP/IP)                      |                              |          |
| M . FIOLOKUI SILE II                                                 | itemet (TCF7IF)                                             |                              | <b>.</b> |
| •                                                                    |                                                             | 8                            | •        |
| Nainstalovat                                                         | Odinstalovat                                                | Vlastn                       | osti 📔   |
| Popis                                                                |                                                             |                              |          |
| Transmission Control<br>protokol pro rozlehlé<br>různými propojenými | Protocol/Internet Prot<br>sítě, který umožňuje k<br>sítěmi, | ocol. Výchoz<br>omunikaci me | í<br>ezi |
| Po připojení zobrazi                                                 | tikonu v oznamovací                                         | oblasti                      |          |
|                                                                      | omozoného nobo žác                                          | lného nčinoje                | ní       |
| Upozornit v případě                                                  | omezeneno nebo zac                                          | ineno pripole                | 9197     |
| <ul> <li>Upozornit v případě</li> </ul>                              | omezeneno nebo zac                                          | ineno pripole                |          |
| Upozornit v případě                                                  | omezeneno nebo zac                                          |                              |          |

Zde nastavte položky Získávat adresu IP ze serveru DHCP a Získávat adresu severu DNS automaticky.

| i IP, je i<br>ipadě v | nožné<br>/ám sp                                     | získa<br>rávné                                                      | t nastavení<br>nastavení                                                   |
|-----------------------|-----------------------------------------------------|---------------------------------------------------------------------|----------------------------------------------------------------------------|
| autom                 | aticky                                              |                                                                     |                                                                            |
| 171124                |                                                     |                                                                     |                                                                            |
|                       | - 83                                                | 12                                                                  | +                                                                          |
|                       | - 62                                                | 1.4                                                                 |                                                                            |
|                       | 8                                                   | -14                                                                 | +                                                                          |
| aticku                |                                                     |                                                                     |                                                                            |
| DNS: -                |                                                     |                                                                     |                                                                            |
|                       | 2                                                   | ÷                                                                   | +                                                                          |
| Γ                     | 0                                                   | 19                                                                  | r.                                                                         |
|                       |                                                     |                                                                     | Upřesnit                                                                   |
| 1                     | OF                                                  |                                                                     | 1 Storn                                                                    |
|                       | i IP, je r<br>(padě v<br>automa<br>aticky<br>DNS: - | i IP, je možné<br>ípadě vám sp<br>automaticky<br>aticky<br>DNS:<br> | i IP, je možné získa<br>(padě vám správné<br>automaticky<br>aticky<br>DNS: |

Po povolení bezdrátové karty wifi v systému nám systém ohlásí, že ve svém dosahu nalezl bezdrátové sítě.

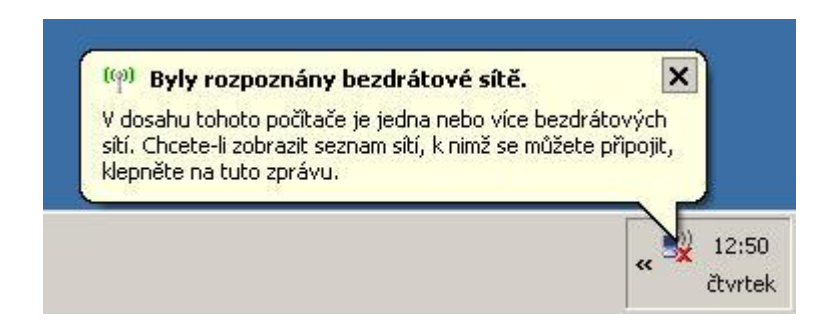

Kliknutím na toto hlášení se zobrazí okno s výpisem dostupných bezdrátových sítí. Pokud se hlášení nezobrazí, klikněte pravým tlačítkem na ikonu vedle hodin a zvolte *Zobrazit bezdrátové sítě k dispozici*. Otevře se následující okno...

Vyberte eduroam a klikněte na Připojit

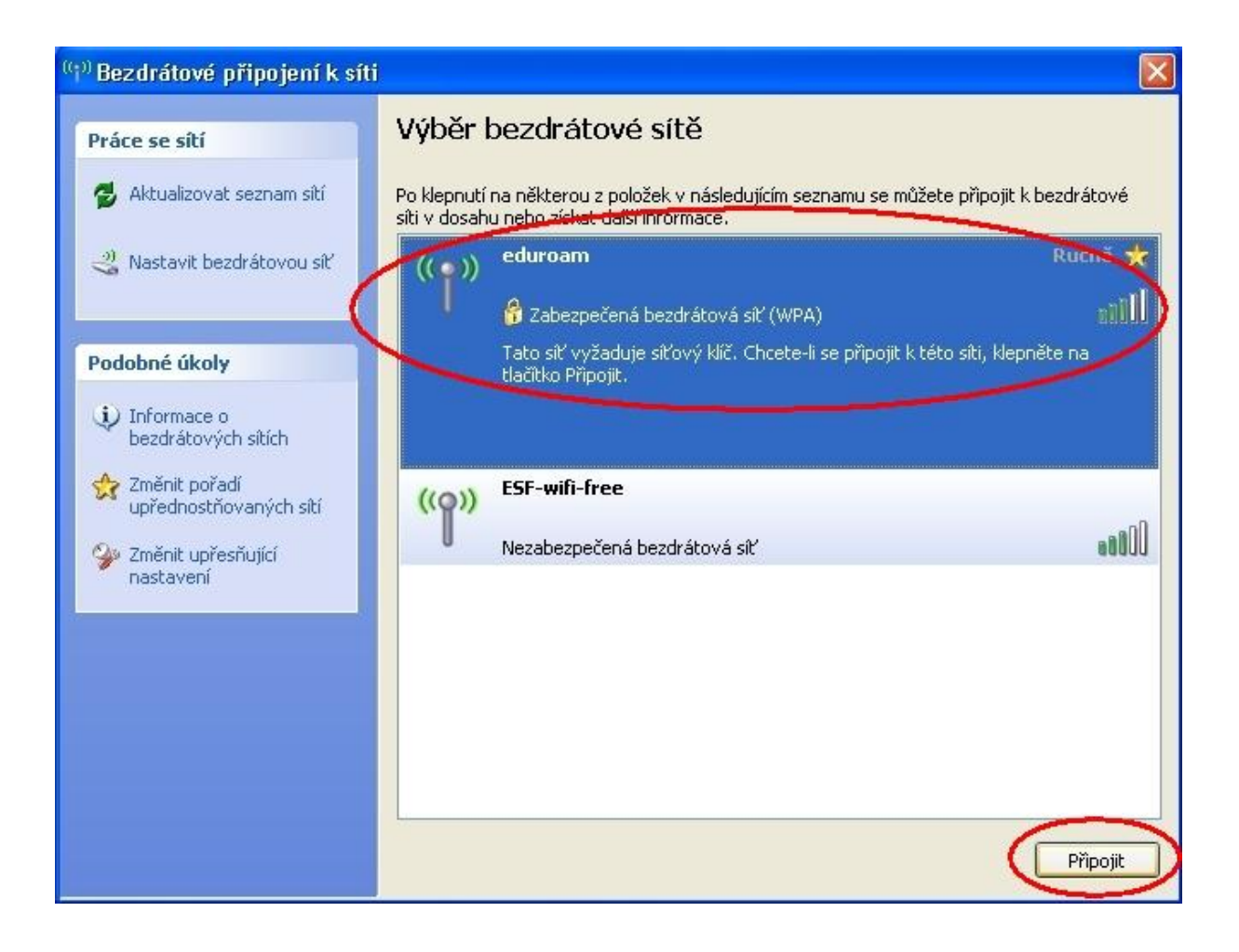

| <sup>((3)</sup> Bezdrátové připojení k sít                                       | i 🔀                                                                                                    |
|----------------------------------------------------------------------------------|----------------------------------------------------------------------------------------------------|
| Práce se sítí                                                                    | Výběr bezdrátové sítě                                                                                                    |
| 💋 Aktualizovat seznam sítí                                                       | Po klepnutí na některou z položek v následujícím seznamu se můžete připojit k bezdrátové<br>síti v dosahu nebo získat další informace. |
| 💐 Nastavit bezdrátovou siť                                                       | eduroam     Probíhá ověřování *       identity       identity       Zabezpečená bezdrátová síť (WPA)                                   |
| Podobné úkoly                                                                    | Tato síť vyžaduje síťový klíč. K této síti jste aktuálně připojeni. Chcete-li se od<br>sítě odpojit, klepněte na tlačitko Odpojit.     |
| Informace o<br>bezdrátových sítích Bezdr                                         | rátové připojení k síti 🛛 🔀                                                                                                    |
| Změnit pořadí<br>upřednostňovaných     Změnit upřesňující<br>nastavení     Pořke | ite prosím pa připojení systému Windows k síti eduroam.                                                                                |
| Systé                                                                            | m čeká, až bude síť připravena…                                                                                                    |
|                                                                                  | Storno                                                                                                    |
|                                                                                  |                                                                                                    |
|                                                                                  | Odpojit                                                                                                    |

Síť eduroam je zabezpečená, a proto se do ní nelze přihlásit bez nastavení způsobu ověřování.

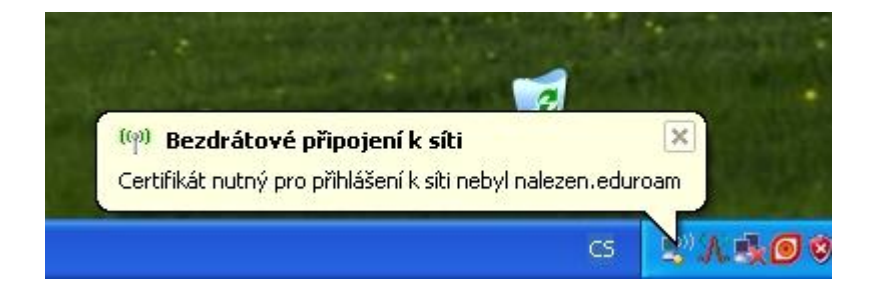

## Klikněte na Změnit upřesňující nastavení

| <sup>((†))</sup> Bezdrátové připojení k síti                                                                                                    |                                                                                                    |
|----------------------------------------------------------------------------------------------------|----------------------------------------------------------------------------------------------------|
| Práce se sítí                                                                                                    | Výběr bezdrátové sítě                                                                                                    |
| 🛃 Aktualizovat seznam sítí                                                                                                    | Po klepnutí na některou z položek v následujícím seznamu se můžete připojit k bezdrátové<br>síti v dosahu nebo získat další informace. |
| <sub>ا</sub> Nastavit bezdrátovou siť                                                                                                    | ((p)) eduroam Probíhá ověřování 🛠<br>identity                                                                                          |
| Podobné úkoly                                                                                                    | ((Q)) ESF-wifi-free                                                                                                    |
| <ul> <li>Informace o<br/>bezdrátových sitích</li> <li>Změnit pořadí<br/>upřednostňovaných sití</li> <li>Změnit upřesňující<br/>nastavení</li> </ul> | Nezabezpečená bezdrátová síť                                                                                                    |
|                                                                                                    | Odpojit                                                                                                    |

V následující okně vyberte záložku *Bezdrátové sítě*, vyberte *eduroam* a klikněte na *Vlastnosti* 

| 🗕 Bezdrátové připojení k síti - vlastnosti                                                                                 | ?                                          |
|----------------------------------------------------------------------------------------------------|--------------------------------------------|
| Obecné Bezdrátové sítě Ucresnit                                                                                            |                                            |
| Konfigurovat nastavení bezdrátové sítě pomocí<br>Sítě k dispozici:                                                         | systému Windows                            |
| Chcete-li se připojit, odpojit nebo získat další infor<br>bezdrátových sítích v dosahu, klepněte na násle<br>Zobrazit bezd | mace o<br>dující tlačítko.<br>drátové sítě |
| Upřednostňované sítě:<br>Automaticky připojit k sítím, které jsou k dispozici,<br>pořadí:<br>Peduroam (Automaticky)        | v uvedeném<br>Nahoru                       |
|                                                                                                    | Dolů                                       |
| Přidat Odebrat Vlastnosti<br>Další informace o <u>konfiguraci bezdrátové sítě</u>                                          | Upřesnit                                   |
| ОК                                                                                                    | Storno                                     |

Zde musí být nastavena položka **Ověření v síti** na hodnotu **WPA** a položka **Šifrování dat** na hodnotu **TKIP**.

| -ndruzeni Uverovani                                                        | Připojení                                |
|----------------------------------------------------------------------------|------------------------------------------|
| Síťový název (SSID):                                                       | eduroam                                  |
| <ul> <li>Klíč bezdrátové síté –</li> <li>Tato síť vyžaduje klíč</li> </ul> | pro následující položky                  |
| Ověření v síti:                                                            | WPA                                      |
| Šifrování dat:                                                             | TKIP                                     |
| Síťový klíč:                                                               |                                          |
| Potvrzení síťového kl                                                      | íče:                                     |
| Index klíče (rozšířené                                                     | e): 1                                    |
| 🗹 Klíč je poskytovár                                                       | i automaticky                            |
| Toto je síť mezi poči<br>přístupové body                                   | tači (ad hoc); nejsou použity bezdrátové |

Dále přejděte na záložku *Oveřování* a Typ protokolu EAP vyberte *Protokol PEAP* a klikněte na *Vlastnosti* 

| duroam Vlastnosti                                                      | ? 🛛                    |
|------------------------------------------------------------------------|------------------------|
| Přidružení Ověřování Přibojení                                         |                        |
| Vybráním této možnosti zajistíte ověřený p<br>sítím Ethernet.          | řístup k bezdrátovým   |
| Povolit v této síti ověření IEEE 802.1x                                |                        |
| Typ protokolu EAP                                                      | tected EAP)            |
|                                                                        | Vlastnosti             |
| Ověřit jako počítač v případě, že infor<br>dispozici                   | mace o počítači jsou k |
| Ověřit jako hosta v případě, že informa<br>počítači nejsou k dispozici | ace o uživateli nebo o |
|                                                                        |                        |
|                                                                        |                        |
|                                                                        |                        |

Zobrazí se okno s chráněnými vlastnostmi protokolu EAP. Zaškrněte volbu Ověřit certifikát serveru a v nabídce certifikátů vyhledejte a zaškrtnětě *AddTrust External CA Root*. Do pole *"Připojit k těmto serverům"* vyplňte **radius1.muni.cz;radius2.muni.cz** bez mezery.

| lastn          | iosti protokolu Protected EAP                                                                                   | ? ×      |
|----------------|----------------------------------------------------------------------------------------------------|----------|
| Pro p          | řipojení:                                                                                                    |          |
| -              | Ověřit certifikát serveru                                                                                       |          |
|                | <u>oven commerce</u>                                                                                            |          |
|                | Připojit k tě <u>m</u> to serverům:                                                                             |          |
|                | radius1.muni.cz;radius2.muni.cz                                                                                 |          |
| Då             | věryhodné kořenové certifikační úřady:                                                                          |          |
| E              | AddTrust External CA Root                                                                                       |          |
| l e            | Belgacom E-Trust Primary CA                                                                                     |          |
|                | C&W HKT SecureNet CA Root                                                                                       |          |
|                | CA 1                                                                                                    |          |
|                | Certiposte Classe A Personne                                                                                    |          |
|                | Certiposte Serveur                                                                                              |          |
|                | Certisign - Autoridade Certificadora - AC2                                                                      | -        |
|                | [                                                                                                    |          |
| Vy <u>b</u> er | Nezobrazovat výzvu k ověření nových serverů nebo<br>důvěryhodných certifikačních úřadů<br>rte metodu ověřování: |          |
| Zabe           | ezpečené heslo (EAP-MSCHAP v2)                                                                                  | igurovat |
| E P            | ovolit rychlé obnovení připojení                                                                                |          |
| E P            | ovolit kontroly pomocí součástí Quarantine                                                                      |          |
| En             | Monit, penabízí i cerver metodu kryntovazeb TI V                                                                |          |
|                |                                                                                                    |          |
|                |                                                                                                    | 01       |

Pokud nemáte tuto certifikační autoritu AddTrust External CA Root v nabídce, je třeba zkontrolovat, jestli má systém Windows nainstalovány nejnovější aktualizace. Pokud se stále CA v seznamu nezobrazuje, mělo by stačit navštívit Internet Explorerem stránku https://is.muni.cz (není potřeba se přihlašovat) a seznam certifikačních autorit se zaktualizuje. Poté klikněte na tlačítko *Konfigurovat*. V následujícím okně zrušte volbu *Automaticky použít přihlašovací jméno, heslo a případně doménu systému Windows* a potvrďtě *OK* 

| Vlastno  | sti protokolu EAP MSCH/        | APv2        | ×   |
|----------|--------------------------------|-------------|-----|
| Pro přip | ojení:                         |             |     |
| A        | utomaticky použít přihlašovací | jméno, hesl | o a |
| ₽ př     | ípadně doménu systému Windo    | ows         | ~   |
|          |                                |             |     |
|          |                                | no          |     |

Všechna okna zavřeme tlačítkem *OK*. Operační systém se během chvilky začne přihlašovat do bezdrátové sítě. Vyčkejte, než vás systém požádá hlášením o zadání přihlašovacích údajů.

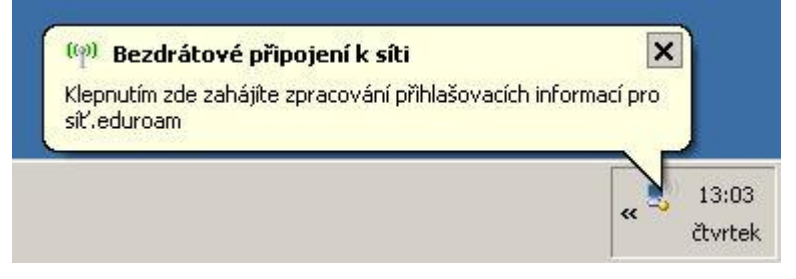

V následujícím okně vyplňte uživatelské jméno ve tvaru: UČO@eduroam.muni.cz a sekundární heslo. Pokud své sekundární heslo neznáte, můžete ho změnit na <u>https://is.muni.cz/system/heslo\_pop.pl</u>. Přihlašovací doménu nevyplňujte.

| Zadejte pově            | ření 🛛 🛛            |
|-------------------------|---------------------|
|                         |                     |
| Uživatelské<br>jméno:   | UČO@eduroam.muni.cz |
| Heslo:                  | •••••               |
| Přihlašovací<br>doména: |                     |
|                         |                     |
|                         | OK Storno           |

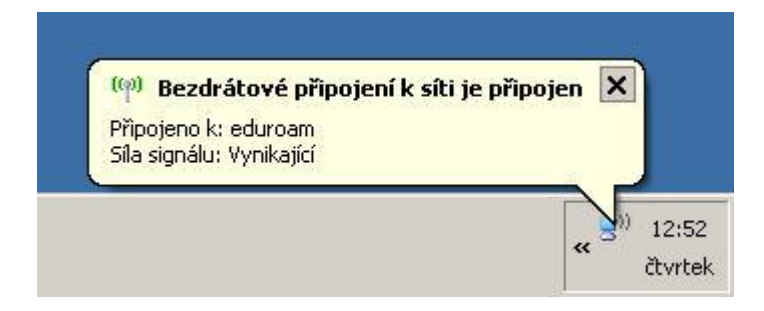